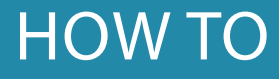

# SHARE YOUR CARD IN MANY DIFFERENT WAYS

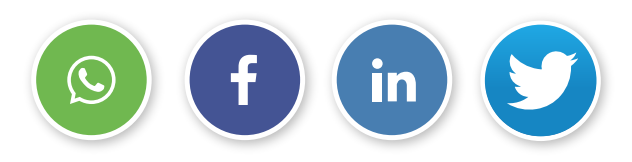

# And a custom message.

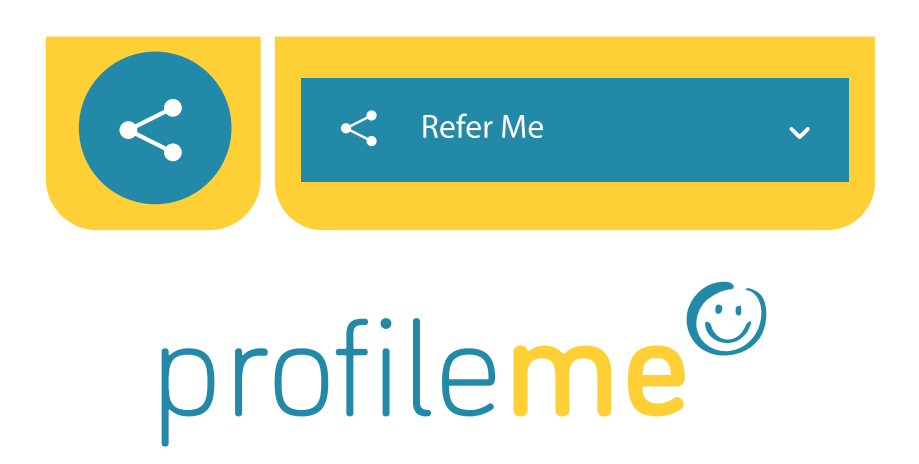

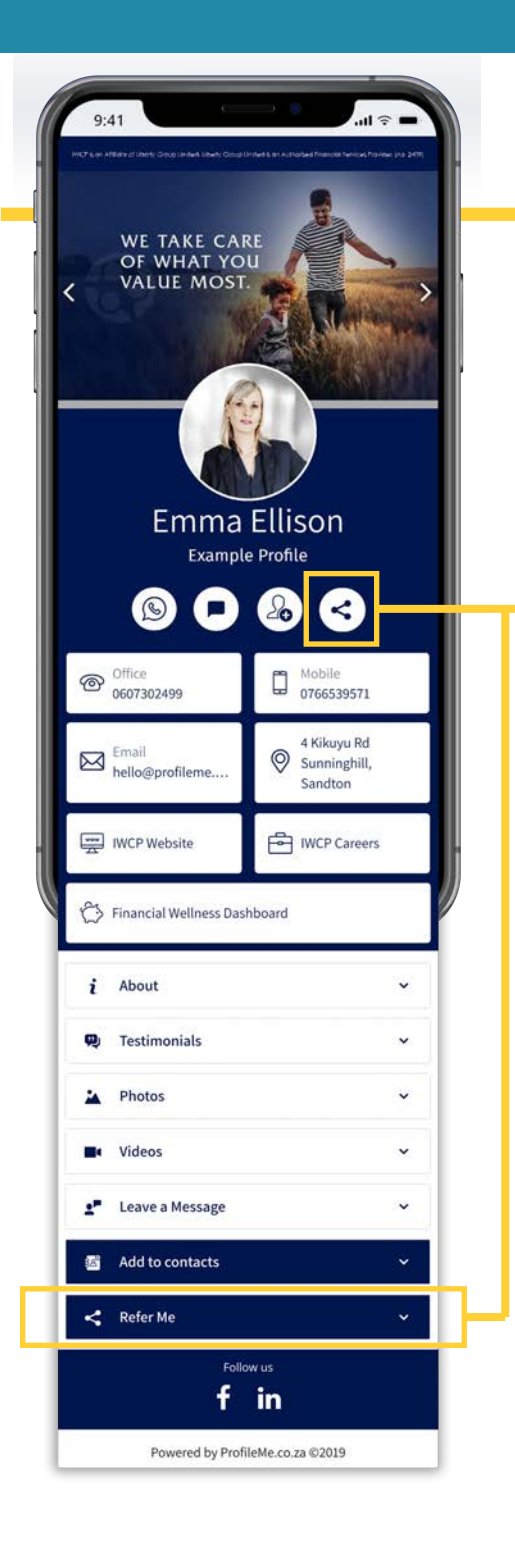

# Sharing is Easy

#### Click on the Share or Refer Buttons.

They both perform the same function.

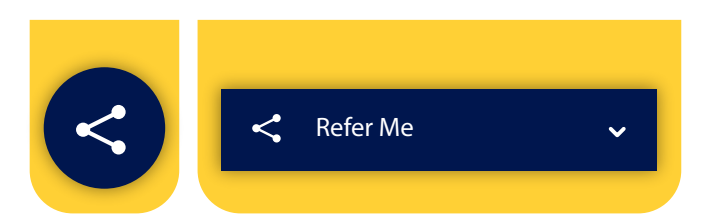

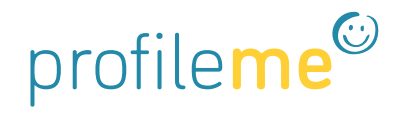

| 9:41                        |                                                |
|-----------------------------|------------------------------------------------|
| $\odot$                     | Whatsapp                                       |
| $\mathbf{\mathbf{\hat{v}}}$ | SMS INVCP<br>An arminute of C LIBERTY          |
| $\square$                   | Email                                          |
| f                           | Facebook                                       |
| <b>Y</b>                    | Emma Ellison<br>Twitter <sup>ole Profile</sup> |
| in                          | Linkedin                                       |
|                             |                                                |
|                             |                                                |

# Share Options

| < | < Refer Me | ~ |
|---|------------|---|
|   |            |   |

# A Share Options Screen opens.

Select from any option to Share in One Click.

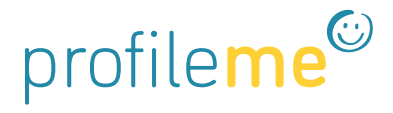

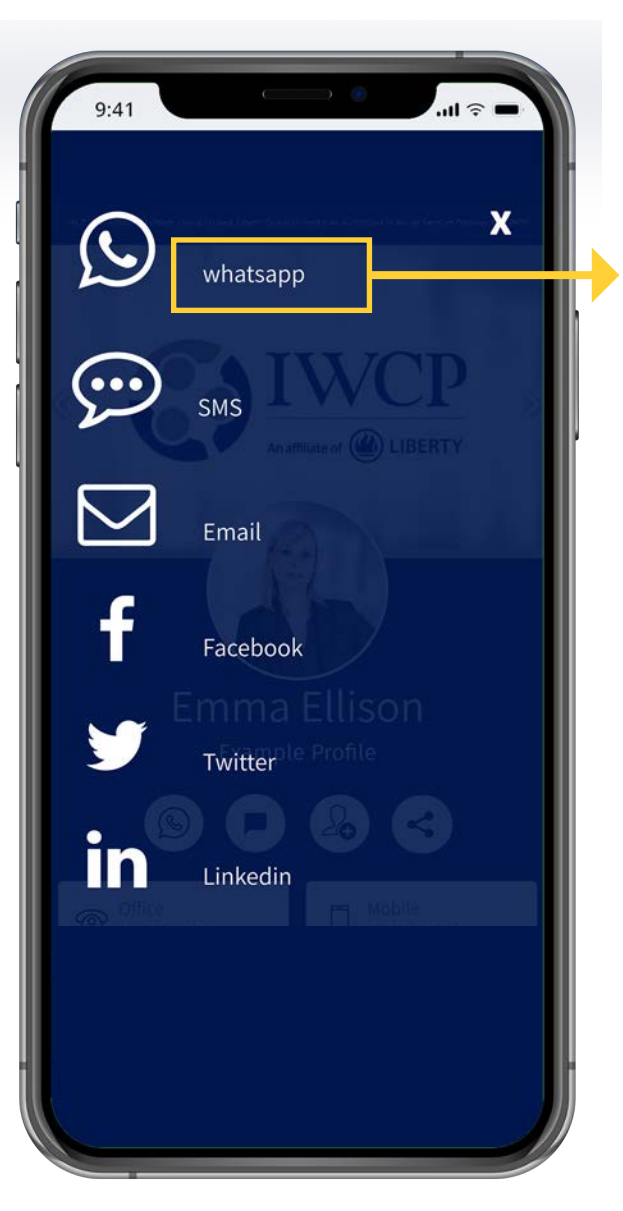

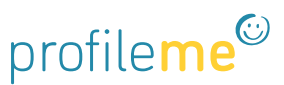

# WhatsApp

Select WhatsApp Choose one or many

contacts. Share as is...or add a custom message.

| 0   | Jenny Quinn<br>Senior Consultant<br>iwcp.profileme.co.za                                                                           |
|-----|----------------------------------------------------------------------------------------------------|
|     | Click to View My Profile<br>https://iwcp.profileme.co.za/<br>09:19 4/                                                              |
| ÷ 🤇 | Mary Johnson 🗖 📞 🚦                                                                                                    |
|     | Jenny Quinn<br>Senior Consultant<br>iwcp.profileme.co.za                                                                           |
| 0   | Click to View My Profile https://iwcp<br>.profileme.co.za/example                                                                  |
|     | Hi Mary. I just met with Jenny. She<br>is an excellent Financial Advisor.<br>I highly recommend her for your<br>portfolio! 09:48 J |
| (1) | Type a message 🛛 🔊 🗘                                                                                                    |

#### LinkedIn

in

|                                                                 | User-Fin<br>1m                                                            | st Visual                                          | Solutions for Sta                                                       | rt-Up, SN                                   | 1E                |
|-----------------------------------------------------------------|---------------------------------------------------------------------------|----------------------------------------------------|-------------------------------------------------------------------------|---------------------------------------------|-------------------|
| Hi, I'm ,<br>clients<br>link to a<br>l can he<br><b>#Digita</b> | Jenny an<br>achieve t<br><b>#save</b> my<br>elp to ma<br>I <b>Busines</b> | d my mi<br>heir fina<br>contac<br>ke your<br>sCard | ssion is to ma<br>ancial dreams!<br>t details and le<br>financial goals | ke help<br>Click of<br>earn hov<br>a realit | n the<br>w<br>ty. |
|                                                                 | Jenny                                                                     | <b>Quinn</b><br>ofileme.co                         | o.za                                                                    |                                             |                   |
| 8                                                               | Like                                                                      | E                                                  | Comment                                                                 | <                                           | Sha               |
|                                                                 |                                                                           |                                                    |                                                                         |                                             |                   |
| 4                                                               | Joh                                                                       | n Smi                                              | ith                                                                     |                                             |                   |

Jonny Quinn

-

Share

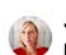

4

Jenny Quinn · 8:44 AM

Mobile

profile**me<sup>©</sup>** 

Hi, I'm Jenny and my mission is to help clients achieve their financial dreams! Click on the link to #save my contact details and learn how I can help to make your financial goals a reality. #DigitalBusinessCard

https://iwcp.profileme.co.za/example

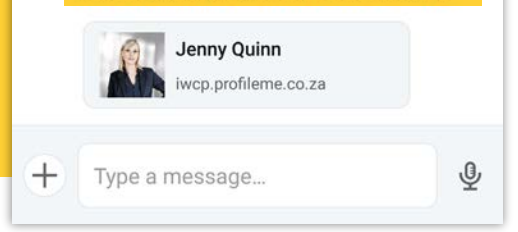

#### **LinkedIn Post**

Share to a post directly from the Share Screen and add your message.

#### **Direct Message**

Excellent for personalised networking!

Copy and paste your **URL Link** at the end of your message. Hit Send.

Once sent, your card will attach and your name and profile image will show in the message.

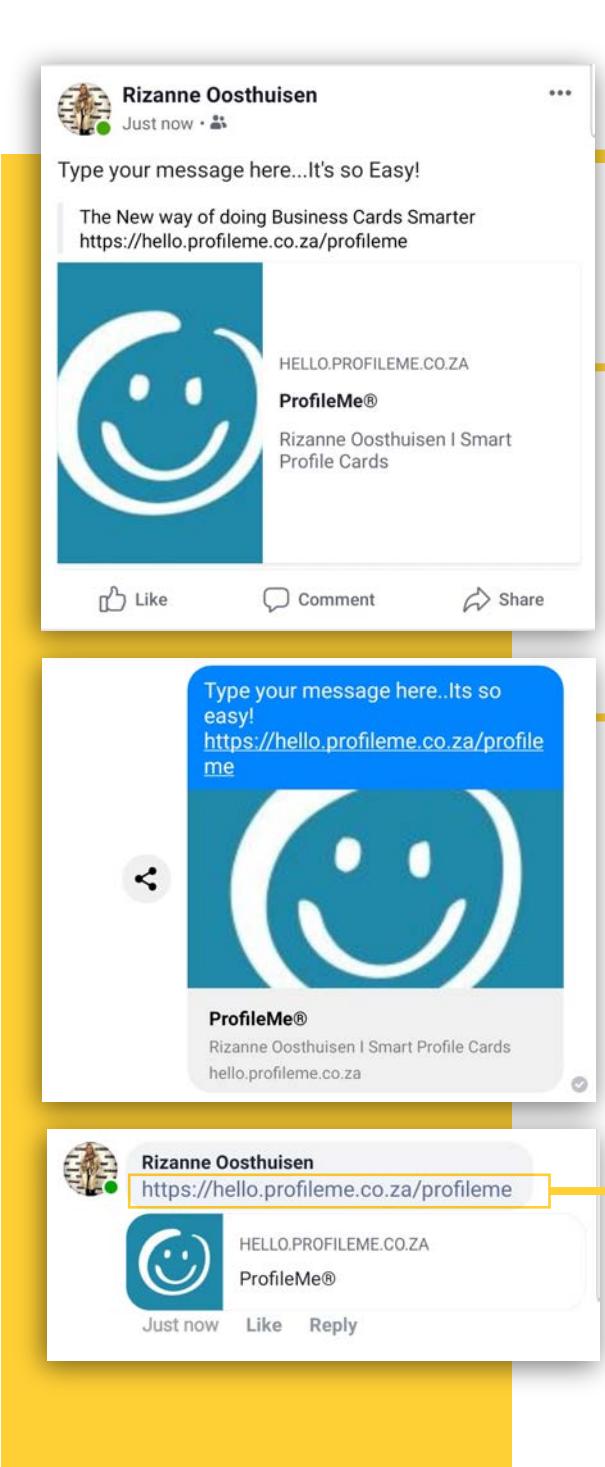

#### Facebook

# Facebook Post

Share to a post directly from the Share Screen and add your message.

# **Direct Message**

Excellent for sending all your business info in one direct message.

#### **Facebook Comment**

Copy and paste your **URL Link** in the comments. Hit Send. Once sent your card will attach!

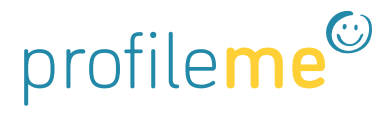

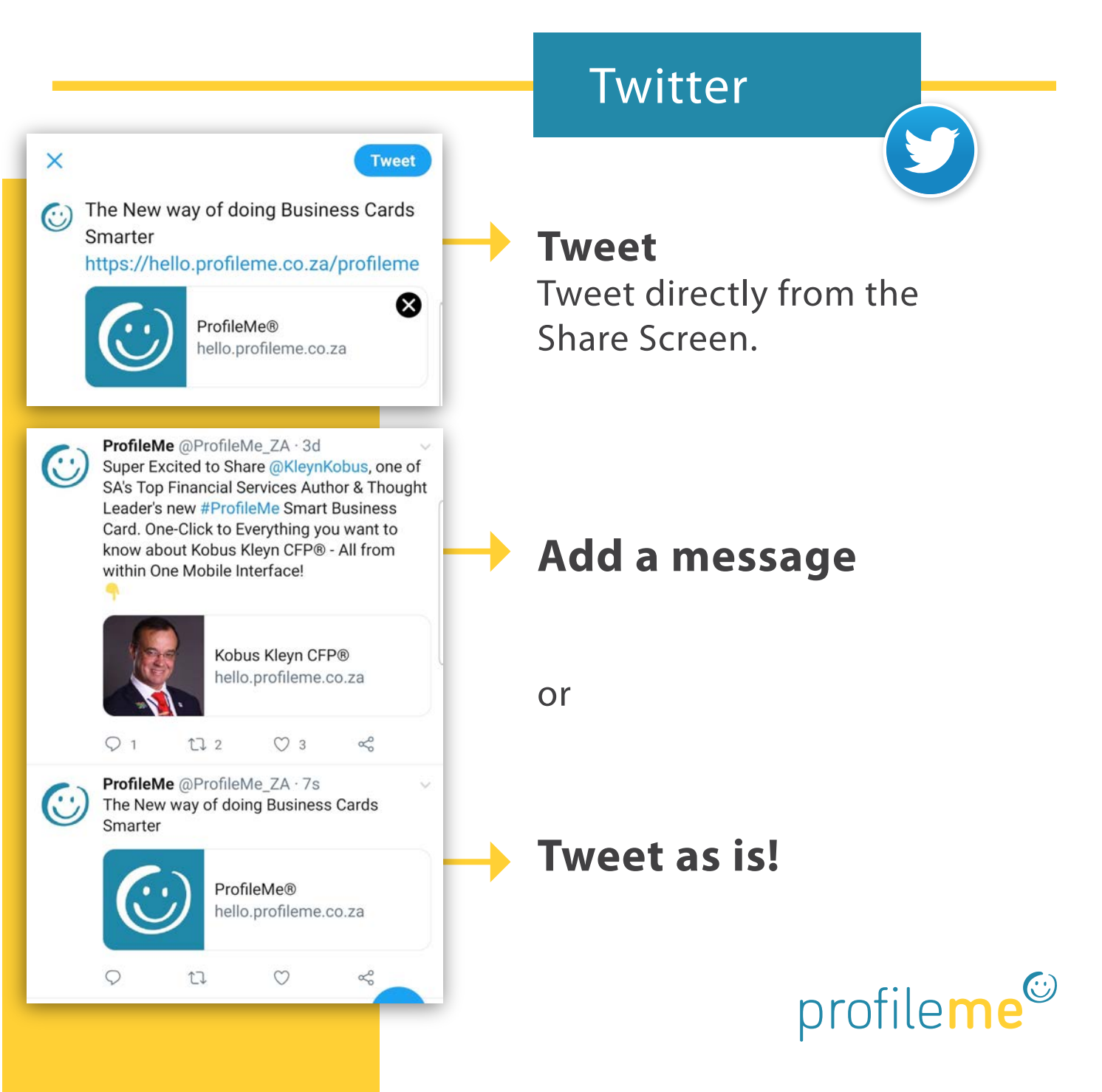

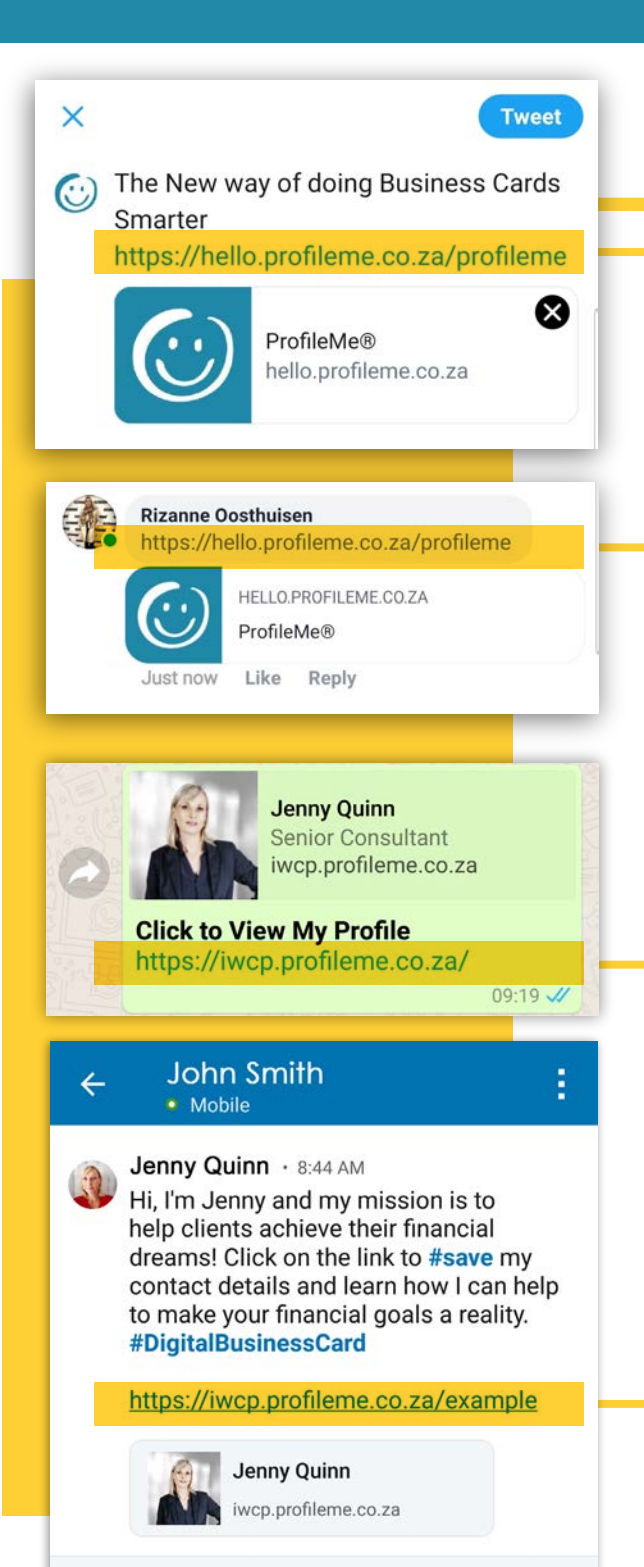

# URL Link

#### This is important!

Be sure not to alter your Card's URL link.

Each card has a unique URL Link that allows the internet to 'fetch' your data and provide access to view your Card.

If the URL is altered the internet is unable to fetch the correct data to display your card. profileme

# QR Codes

# Webpage Tap here to go to "hello.profileme.co.za" in your browser.

Distant in the

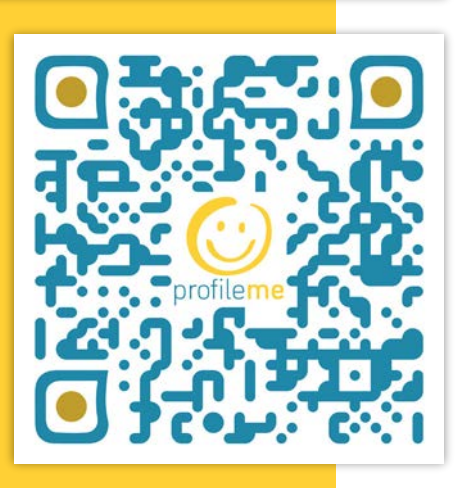

#### Custom printed QR Codes are fun

- Simply point your phone's camera (Samsung & iPhone) or QR scanner app at the printed QR code.
- 2. A link to your card will appear.
- 3. Click on the link.And viola!Your card appears.

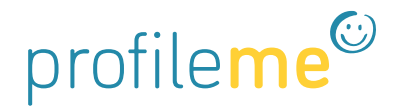